1) A l'escriptori de Windows, prémer el botó dret sobre una part lliure de la pantalla i seleccionar l'opció *Configuració de pantalla*. Es mostrarà la pantalla següent:

| û Pâgina d'inici                       | Pantalla                                                                                                    |
|----------------------------------------|----------------------------------------------------------------------------------------------------|
| Cerca una configuració 🔎               | Windows HD Color                                                                                                    |
| Sistema                                | Obtén una imatge més brillant i vibrant a les aplicacions, els jocs i els<br>vídeos HDR i WCG de la pantalla seleccionada anteriorment. |
|                                        | Configuració del Windows HD Color                                                                                                    |
| 🖵 Pantalia                             | Utilitza jocs i aplicacions amb l'HDR                                                                                                   |
|                                        | Desactivat                                                                                                    |
| 9% So                                  | Per ajudar a millorar la durada de la bateria, s'ha desactivat<br>temperalment la compatibilitat per a aplicacione i joss MDR           |
| Notificacions i accions                | temporarment la compationnal per a apricacions r jucs nore.                                                                             |
|                                        | Escala i disposició                                                                                                    |
| Auxiliar de concentració               | Algunes aplicacions no respondran a canvis d'escala fins que les tanquis<br>i tornis a obrir.                                           |
| Opcions d'energia i d'aturada temporal | Canvia la mida del text, de les aplicacions i d'altres elements                                                                         |
| 🗆 Bateria                              | 100%                                                                                                    |
| Emmagatzematge                         | Configuració d'escala avançada                                                                                                    |
|                                        | Resolució de la pantalla                                                                                                    |
| -8 Mode de tauleta                     | 1920 × 1080 (recomanat) ~                                                                                                    |
| 🛱 Multitasques                         | Orientació de la pantalla                                                                                                    |
| Projecció en aquest ordinador          | Horitzontal                                                                                                    |
| × Experiències compartides             | Diverses pantalles                                                                                                    |
| D Porta-retalls                        | Diverses pantalles                                                                                                    |
|                                        | Amplia aquestes pantalles $\sim$                                                                                                    |
| Scriptori remot                        | Fes que aquesta sigui la meva pantalla principal                                                                                        |
| ③ Sobre                                |                                                                                                    |
|                                        | Connecta't a una pantalla sense fil                                                                                                    |
|                                        | Configuració avançada de la pantalla                                                                                                    |
|                                        | Configuració de gràfics                                                                                                    |
|                                        |                                                                                                    |

2) Seleccionar l'opció Configuració avançada de la pantalla

| ← Configuració                                                            |                              |  |  |  |  |  |
|---------------------------------------------------------------------------|------------------------------|--|--|--|--|--|
|                                                                           | ivançada de la pantalla      |  |  |  |  |  |
| Tria la pantalla                                                          |                              |  |  |  |  |  |
| Selecciona una pantalla per visualitzar o per canviar-ne la configuració. |                              |  |  |  |  |  |
| Pantalla 2: AP7Nickel65                                                   | ~                            |  |  |  |  |  |
| Informació de la pantalla<br>AP7Nickel65 Pantalla 2: connectada a Inte    | )<br>I(R) UHD Graphics       |  |  |  |  |  |
| Resolució de l'escriptori                                                 | 1920 × 1080                  |  |  |  |  |  |
| Resolució del senyal actiu                                                | 1920 × 1080                  |  |  |  |  |  |
| Freqüència d'actualització (Hz)                                           | 60 Hz                        |  |  |  |  |  |
| Profunditat en bits                                                       | 8 bits                       |  |  |  |  |  |
| Format del color                                                          | RGB                          |  |  |  |  |  |
| Espai del color                                                           | Rang dinàmic estàndard (SDR) |  |  |  |  |  |
| Propietats de l'adaptador de pan                                          | talla per a la pantalla 2    |  |  |  |  |  |

3) Seleccionar l'opció Propietats de l'adaptador de pantalla per a la pantalla n

| aptador                         | Monitor     | Administración  | del color                    |  |  |
|---------------------------------|-------------|-----------------|------------------------------|--|--|
| Tipo de                         | adaptador   |                 |                              |  |  |
|                                 | Intel(R) U  | HD Graphics     |                              |  |  |
| 6                               |             |                 | Propiedades                  |  |  |
| Informa                         | ción del ad | aptador         |                              |  |  |
| Tipo de chip:                   |             |                 | Intel(R) UHD Graphics Family |  |  |
| Tipo de DAC:                    |             |                 | Internal                     |  |  |
| Nombre de adaptador:            |             | dor:            | Intel(R) UHD Graphics        |  |  |
| Información del BIOS:           |             | OS:             | Intel Video BIOS             |  |  |
| Memoria                         | de gráfico  | s disponible:   | 4075 MB                      |  |  |
| Memoria dedicada de vídeo:      |             | de vídeo:       | 128 MB                       |  |  |
| Memoria de vídeo del sistema:   |             | del sistema:    | 0 MB                         |  |  |
| Memoria compartida del sistema: |             | la del sistema: | 3947 MB                      |  |  |
|                                 |             |                 |                              |  |  |
| Most                            | rar todos l | os modos        |                              |  |  |

4) Seleccionar l'opció *Mostrar todos los modos* i dintre del quadre que s'obre seleccionar *1920x1080 30Hz* 

| daptador | Monitor                                          | Administración del colo | or                |            |
|----------|--------------------------------------------------|-------------------------|-------------------|------------|
| Mostrar  | todos los                                        | modos                   |                   |            |
| Lista de | e modos va                                       | ilidos                  |                   |            |
| 1600 x   | 900, color                                       | verdadero (32 bits), 6  | 0 hercios         | ^          |
| 1600 x   | 600 x 900, color verdadero (32 bits), 24 hercios |                         |                   |            |
| 1600 x   | 900, color                                       | verdadero (32 bits), 3  | 0 hercios         |            |
| 1600 x   | 900, color                                       | verdadero (32 bits), 3  | 5 hercios         |            |
| 1600 x   | 900, color                                       | verdadero (32 bits), 2  | 3 hercios         |            |
| 1600 x   | 900, color                                       | verdadero (32 bits), 2  | 9 hercios         |            |
| 1600 x   | 900, color                                       | verdadero (32 bits), 5  | 9 hercios         |            |
| 1920 x   | 1080, col                                        | or verdadero (32 bits), | 30 hercios (entre | azada) 🎽 🎽 |
|          |                                                  |                         |                   |            |
|          |                                                  |                         |                   |            |
|          |                                                  |                         | Aceptar           | Cancelar   |
| Memoria  | compartic                                        | a del sistema: 3947     | MB                |            |
| Most     | rar todos l                                      | os modos                |                   |            |
|          |                                                  |                         |                   |            |
|          |                                                  |                         |                   |            |

5) Acceptar i validar que s'està projectant de forma correcta.